Fall 2020 - Directions for using Hockey Canada Registration

Follow these instructions, step by step. If you have any questions, please do not hesitate to ask me:

- 1. Go to: <u>https://registration.hockeycanada.ca/registration/?ID=5402.</u> You \*must\* use this link. Do not use the link for another organization.
- 2. If you were rostered with PMHC last year (and you must be to participate this Fall), you should already have an HCR account. Click the forgot your password link if you need to reset your password.

If you don't have an account with Peterborough Zone, then make one.

| Sign in here - Ouvrez une s  | ession ici:                     |  |
|------------------------------|---------------------------------|--|
| Email - Countiel             |                                 |  |
| Password - Mot de passe      |                                 |  |
|                              | Log In - Connexion              |  |
| Forgot your password? - Yous | avez oublié votre mot de passe? |  |
|                              |                                 |  |

3. Log in to your account. Click on "Register a Participant".

| x cal            | landrodymiu- Nume Register a Participant Order History Cart (0) My Account Help Logout                                                                                                    |
|------------------|----------------------------------------------------------------------------------------------------|
| This*must* Zone. | Welcome to your home page! You'll find your Shopping Cart and your Registration History below.<br>Your shopping cart contains all of your incomplete registrations. Your Registration History contains a list of persons you've registered in the past.<br>To obtain a receipt for a completed registration, please click on "Order History" above. |
| peu              | TH My Shopping Cart                                                                                                    |
|                  | You do not have any registrations in your cart for this association.                                                                                                    |
|                  | Click on Register a Participant Register a Participant                                                                                                    |

4. Your child's Name will appear under Previous Registrations. Choose "Register". You can only choose one child at a time. When you finish entering all information for this child you will have the option to come back and select your second child before you need to pay.

| PETERBOROUGH ZONE                                                             |                                                                                                    |                                                                                      |                                           |                                                   |                                             |                                       |                           | PO BOX 553<br>6Z6, CANADA<br>ninorpetes.ca |          |           |
|-------------------------------------------------------------------------------|----------------------------------------------------------------------------------------------------|--------------------------------------------------------------------------------------|-------------------------------------------|---------------------------------------------------|---------------------------------------------|---------------------------------------|---------------------------|--------------------------------------------|----------|-----------|
| anabro@gmail.com                                                              |                                                                                                    |                                                                                      |                                           | Home                                              | Register a Participant                      | Order History                         | Cart (0)                  | My Account                                 | Help     | Logout    |
| articipant Selec                                                              | tion                                                                                                |                                                                                      |                                           |                                                   |                                             |                                       |                           |                                            |          |           |
| Your first step is t<br>- Register someou<br>- Register a new p<br>Previous F | to select the person (or p<br>ne you've registered bef<br>person under "Register a<br>Registrations | oartrcipant) you would lik<br>ore in the past under "Pr<br>a new participant" below. | e to register. You<br>revious Registratic | can either:<br>ins" below                         |                                             |                                       |                           |                                            |          |           |
| To register some<br>no registration p                                         | one you've registered i<br>ackages available for t                                                  | in the past, click on the<br>hat participant or they                                 | e "Register" butto<br>are outside of t    | on next to their name.<br>his association. Please | If the "Register" bu<br>contact the associa | tton is not avail<br>tion for further | able, it me<br>assistance | ans that eith<br>a.                        | ner ther | e ar      |
| First Name                                                                    | Last Name                                                                                           | Date of Birth                                                                        | Gender                                    | Association                                       | Las                                         | t Registration Dat                    | e                         | Acti                                       | ons      | Reg Store |
| Your Kid's N                                                                  | lame                                                                                                |                                                                                      | м                                         | PETERBOROUGH ZONE                                 |                                             |                                       |                           |                                            | Regist   | er        |

- 5. Register your child as a "Participant".
- 6. Next, you will see a team name. Choose the team that your child will be trying out for in 2020-21 (eventually). So for example, if your child played U11 (Major Atom) last year and was supposed to tryout for U12 (Minor Peewee) this year, choose U12 (Minor Peewee). This is the team that aligns with the birth year.
- Next, you will see the package name associated with your team (e.g. "Birth Year 20## AAA Fall 2020 Program". Hit "Select" to continue.
- 8. The next page asks for your child's home address, the home address of both parents, and emergency contact information.

It is very important that this address information is correct and matches what the OMHA has on file for you. If your child's address has changed since the last time you registered, please send that information to Craig Field (craigfield15@gmail.com) right away.

- 9. If you have more than one child to register, add your current child to your cart and click on the "register another child" button. The appropriate multi-child registration discount will be applied when you add the second child to the cart. If you are registering more than 2 children, please contact Liana Brown (lianabro@gmail.com).
- 10. Choose Credit Card payment (it should be the only option). This year, we need to ask everyone to payin-full in advance.
- 11. Pay with your credit card. Contact Donna Johnston (<u>payment@peterboroughminorpetes.ca</u>) if there is a problem with your payment. Your child will not be permitted to skate until the payment is made.